| 👖 Дополнительные внешн | і Дополнительные внешние отчеты _ 🗆 🗙 |                                    |                 |        |     |  |  |  |  |  |  |  |  |
|------------------------|---------------------------------------|------------------------------------|-----------------|--------|-----|--|--|--|--|--|--|--|--|
| Действия 👻 🔂 Добавить  | 🛱 <table-cell></table-cell>           | 🖉 🗶 🖳 🕄 🖄 🕅 - 🦷                    | 🖌 🕂 Перейти 🗸 🕜 | ) Прав | a ₹ |  |  |  |  |  |  |  |  |
| 🕀 📄 Внешние обработ 🔺  |                                       | Наименование 🚊                     | Вид обработки   | Код    |     |  |  |  |  |  |  |  |  |
|                        | ± 📄                                   | Статистика                         |                 | 000    |     |  |  |  |  |  |  |  |  |
|                        | -                                     | 1-FC                               | Отчет           | 000    |     |  |  |  |  |  |  |  |  |
|                        | -                                     | 1-KC                               | Отчет           | 000    |     |  |  |  |  |  |  |  |  |
|                        | -                                     | 1-T (FMC)                          | Отчет           | 000    |     |  |  |  |  |  |  |  |  |
|                        | -                                     | 2-FC (F3)                          | Отчет           | 000    |     |  |  |  |  |  |  |  |  |
| e                      | -                                     | 2-KC                               | Отчет           | 000    |     |  |  |  |  |  |  |  |  |
|                        | -                                     | 3-KC                               | Отчет           | 000    | 0   |  |  |  |  |  |  |  |  |
|                        | -                                     | 4-KC                               | Отчет           | 000    |     |  |  |  |  |  |  |  |  |
|                        | -                                     | 6-KC                               | Отчет           | 000    |     |  |  |  |  |  |  |  |  |
|                        | -                                     | 7-KC                               | Отчет           | 000    |     |  |  |  |  |  |  |  |  |
|                        | -                                     | Сведения о наличии вакантных должн | Отчет           | 000    |     |  |  |  |  |  |  |  |  |
|                        |                                       |                                    |                 |        |     |  |  |  |  |  |  |  |  |
| •                      |                                       |                                    |                 |        | -   |  |  |  |  |  |  |  |  |
|                        |                                       |                                    |                 |        | *   |  |  |  |  |  |  |  |  |

## Статистические отчеты

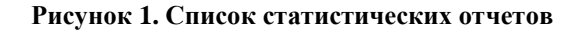

## Отчет «1-ГС»

Отчет отображает сведения о составе работников, замещавших государственные должности государственной гражданской службы по полу, возрасту, стажу работы, образованию по форме № 1-ГС.

Для формирования отчета необходимо предварительно заполнить документ «Данные для отчета 1-ГС» (Отчеты => Приложения к отчетам). Документ автоматически заполняется данными на указанную дату и подлежит редактированию вручную. При проведении документа происходит арифметический контроль правильности заполнения формы по графам и строкам документа согласно формулам, приведенным в Указаниях по заполнению формы федерального статистического наблюдения 1-ΓC, утвержденных Приказом Федеральной службы государственной статистики от 18 июля 2013 г. N 285 "Об утверждении статистического инструментария для организации федерального статистического наблюдения за заработной платой работников по профессиям и должностям, составом кадров государственной гражданской и муниципальной службы". При выявлении ошибок рекомендуется исправить их в кадровых данных сотрудника и перезаполнить документ.

| Све<br>ействі | дения о составе ра<br>ия • 📮 🐼 👌 | ботников, замещав<br>З Провести 🔝 🗐 | ниих государственные д        | олжности ГГС по полу<br>зделы | , возрасту, стал         | ку работы, обра            | зованию (Форма I              | N≌ 1-FC):       | Проведе         | н               |                 |                  |                     |                  |                  |                  |                  |                  |                  |                  | -                  |    |
|---------------|----------------------------------|-------------------------------------|-------------------------------|-------------------------------|--------------------------|----------------------------|-------------------------------|-----------------|-----------------|-----------------|-----------------|------------------|---------------------|------------------|------------------|------------------|------------------|------------------|------------------|------------------|--------------------|----|
| lowen         | VEF000001                        | 01.04.2012 #                        | Vuper persee: Vopan re        | ние государственной пра       | ROBOŇ CRUYČIU            |                            |                               |                 |                 |                 |                 |                  |                     |                  |                  |                  |                  |                  |                  |                  |                    | a  |
| ioniop.       | Лата составления                 | a: 01 04 2012                       | Список подразделений: Ф       | инансовый отлел: Органи       | зационно-правової        | to :Юрилически             | аллеп: Общий отлеп            | Otnen Nº        | Pokonor         | ство: спа       | зный спе        | иапистан         | спер Отл            | а калоов         | ой работь        | a                |                  |                  |                  |                  |                    | XQ |
| Разд          | ел 1 Раздел 2                    | Раздел 3 Справка                    | к разделу 3                   |                               |                          |                            |                               |                 |                 |                 |                 |                  |                     |                  |                  |                  |                  |                  |                  |                  |                    |    |
| Θ             | 🗟 🖉 🗙 🔳 🋧 -                      |                                     | ть                            |                               |                          |                            |                               |                 |                 |                 |                 |                  |                     |                  |                  |                  |                  |                  |                  |                  |                    |    |
| N             | Подразделение организации        | Вид должности                       | Категория                     | Группа                        | По штату<br>(должностей, | Фактически на отчетную дат | Из них имели<br>классный чин, |                 |                 | Лица в в        | озрасте, л      | ют               |                     |                  |                  |                  | Же               | нщины            |                  |                  |                    |    |
|               |                                  |                                     |                               |                               |                          |                            |                               | до 30<br>(гр.6) | 30-39<br>(rp.7) | 40-49<br>(rp.8) | 50-59<br>(rp.9) | 60-65<br>(rp.10) | свыше 65<br>(гр.11) | scero<br>(rp.12) | до 30<br>(гр.13) | 30-39<br>(rp.14) | 40-49<br>(rp.15) | 50-59<br>(rp.16) | 55-59<br>(rp.17) | 60-65<br>(rp.18) | свыше 6<br>(гр.19) | i  |
| 1             | Отдел кадровой<br>работы         | Должность<br>государственной        | Руководители                  | Главная                       | 1,00                     | 1                          | 1                             |                 |                 |                 |                 |                  | 1                   |                  |                  |                  |                  |                  |                  |                  |                    |    |
| 2             | Отдел кадровой работы            | Должность<br>государственной        | Обеспечивающие<br>специалисты | Младшая                       | 1,00                     | 1                          |                               | 1               |                 |                 |                 |                  |                     | 1                | 1                |                  |                  |                  |                  |                  |                    | -  |
| 3             | Руководство                      | Государственная<br>должность        |                               |                               | 1,00                     | 1                          |                               |                 |                 |                 | 1               |                  |                     | 1                |                  |                  |                  | 1                |                  |                  |                    | -  |
| 4             | Руководство                      | Должность<br>государственной        | Руководители                  | Высшая                        | 1,00                     | 1                          | 1                             |                 | 1               |                 |                 |                  |                     | 1                |                  | 1                |                  |                  |                  |                  |                    |    |
| 5             | Отдел правового<br>обеспечения   | Должность<br>государственной        | Специалисты                   | Ведущая                       |                          | 1                          | 1                             | 1               |                 |                 |                 |                  |                     |                  |                  |                  |                  |                  |                  |                  |                    |    |
| 6             | Отдел<br>реформирования          | Должность<br>государственной        | Руководители                  | Главная                       |                          | 1                          | 1                             |                 |                 |                 | 1               |                  |                     | 1                |                  |                  |                  | 1                | 1                |                  |                    |    |
| 7             | Общий отдел                      | Должность<br>государственной        | Специалисты                   | Старшая                       |                          | 1                          |                               |                 | 1               |                 |                 |                  |                     | 1                |                  | 1                |                  |                  |                  |                  |                    |    |
| 8             | Организационно-п<br>отдел        | Должность<br>государственной        | Руководители                  | Главная                       | 1.00                     | 1                          | 1                             |                 |                 | 1               |                 |                  |                     | 1                |                  |                  | 1                |                  |                  |                  |                    |    |
| 9             | Организационно-п<br>отдел        | Должность<br>государственной        | Специалисты                   | Ведущая                       | 1.00                     | 1                          | 1                             |                 |                 | 1               |                 |                  |                     | 1                |                  |                  | 1                |                  |                  |                  |                    |    |
| 10            | Организационно-п<br>отдел        | Должность<br>государственной        | Специалисты                   | Старшая                       | 1,00                     | 1                          |                               |                 | 1               |                 |                 |                  |                     | 1                |                  | 1                |                  |                  |                  |                  |                    |    |
| 11            | Финансовый отдел                 | Должность<br>государственной        | Руководители                  | Главная                       | 1.00                     | 1                          | 1                             |                 |                 | 1               |                 |                  |                     |                  |                  |                  |                  |                  |                  |                  |                    |    |
|               |                                  |                                     |                               |                               | 26,00                    | 26                         | 22                            |                 |                 |                 |                 |                  |                     |                  |                  |                  |                  |                  |                  |                  |                    |    |
|               |                                  |                                     |                               |                               |                          |                            |                               | 3               | 10              | 8               | 4               |                  | 1                   | 20               | 2                | 7                | 7                | 4                | 1                |                  |                    | T  |
| )тветс        | твенный: Администра              | тор                                 |                               |                               |                          |                            |                               |                 |                 |                 |                 |                  |                     |                  |                  |                  |                  |                  |                  |                  |                    | Q  |
| омме          | нтарий:                          |                                     |                               |                               |                          |                            |                               |                 |                 |                 |                 |                  |                     |                  |                  |                  |                  |                  |                  |                  |                    |    |

Рисунок 2. Документ «Данные для отчета 1-ГС»

После проведения документа, необходимо открыть отчет «1-ГС» и выбрав нужный документ «Данные для отчета 1-ГС» сформировать его.

| Отчет Сведения о составе                            | работников, замещавших государственные должности ГГС по полу, возрасту, стажу ра                                                                                                    | боты, образованию (Форма № 1-ГС)                                                       |                                                                   |                                          |                                                           | _ 6 >                   |
|-----------------------------------------------------|----------------------------------------------------------------------------------------------------|----------------------------------------------------------------------------------------|-------------------------------------------------------------------|------------------------------------------|-----------------------------------------------------------|-------------------------|
| • Сформировать Экспорт в ф                          | райл MS Excel 📃 💂 😰 Закрыть                                                                                                    |                                                                                        |                                                                   |                                          |                                                           |                         |
| Дата: 01.04.2014 🗐                                  | Учреждение: Управление государственной правовой службы                                                                                                    |                                                                                        |                                                                   |                                          |                                                           | × Q                     |
| Дакументы Приложение к отчету1                      | ГС: Сведения о составе работников, замещавших государственные должности ГГС по полу, возраст                                                                                                    | у, стажу работы, образованию (Форма № 1-ГС) )                                          | YTT000001 ot 01.04.2012 12:00:00                                  |                                          |                                                           | x Q                     |
| Ответственный:                                      |                                                                                                    |                                                                                        |                                                                   |                                          |                                                           | × Q                     |
| Титульный лист РАЗДЕП 1                             | РАЗДЕЛ 2 РАЗДЕЛ 3 Справка к разделу 3                                                                                                    |                                                                                        |                                                                   |                                          | 🗌 Сведения о составе работников, замещавших г             | осударственные до 🔲 🗙 🔛 |
|                                                     |                                                                                                    |                                                                                        | I                                                                 | Подготовлено с использованием Автоматизи | 🚯 Выбрать Действия - 🚯 🗟 🖋 🙁 😔 💐                          | रे 🕅 🕅 - 📡 😔 🔕 🛛 🔺      |
|                                                     |                                                                                                    | ФЕДЕРАЛЬНОЕ СТАТИСТИЧЕСКОЕ НА                                                          | БЛЮДЕНИЕ                                                          |                                          | 4 7                                                       | e                       |
|                                                     | University of the state of the state of the | การการสาราวรับแล้วอาเวลา - อาการ คอาาา                                                 | สายเหล นอาจงางกลอนจนั้ง อาจานจากกลองจนั้งเหล่                     | hansemer                                 | Номер Дата 🏯 Учреждение                                   | Дата соста Коммент 🔺    |
|                                                     | влечет ответственность, установлен                                                                                                    | нную статьей 13.19 Кодекса Российской Фер                                              | ерации об административных правонаруш                             | рормации                                 | УГГО 01.04.2012 12:00: Управление государств              | se 01.04.2012           |
|                                                     | от 30.12.2001 № 195-ФЗ, а также стат                                                                                                    | њей 3 Закона Российской Федерации от 13.0<br>во представления госуларственной статисти | 15.92 № 2761-1 "Об ответственности за наруз<br>пиской ответности" | шение                                    |                                                           | T                       |
|                                                     | 110 040                                                                                                    | ка представлении государственной статисти                                              | Healon of Helhocin                                                |                                          |                                                           |                         |
|                                                     |                                                                                                    | ВОЗМОЖНО ПРЕДОСТАВЛЕНИЕ В ЭЛЕКТ                                                        | ТРОННОМ ВИДЕ                                                      |                                          |                                                           |                         |
|                                                     | СВЕДЕНИЯ                                                                                                    | О СОСТАВЕ РАБОТНИКОВ, ЗАМЕЩАВШИ                                                        | ИХ ГОСУДАРСТВЕННЫЕ                                                |                                          |                                                           |                         |
|                                                     | должности                                                                                                    | И И ДОЛЖНОСТИ ГОСУДАРСТВЕННОЙ ГІ                                                       | РАЖДАНСКОЙ СЛУЖБЫ,<br>ГРАЗОРАНИЮ                                  |                                          |                                                           |                         |
|                                                     |                                                                                                    | по состоянию на 1 Апрель                                                               | 20 14 года                                                        |                                          |                                                           |                         |
|                                                     |                                                                                                    |                                                                                        |                                                                   |                                          |                                                           |                         |
|                                                     | Π                                                                                                    |                                                                                        | 6                                                                 | -                                        | Форма № 1-ГС                                              | 1                       |
|                                                     | предоставляют.                                                                                                    |                                                                                        | Сроки предоставления                                              | C4                                       |                                                           |                         |
| государственные органы Ро<br>Российской Федерации): | оссинскои Федерации (федеральные и органы субъектов                                                                                                    |                                                                                        | 20 октября<br>после отчетного перио                               | oga                                      | Приказ Росстата:                                          |                         |
| <ul> <li>территориальному ор</li> </ul>             | огану Росстата в субъекте Российской Федерации                                                                                                    |                                                                                        |                                                                   |                                          | Об утверждении формы                                      |                         |
| по установленному и                                 | мадресу                                                                                                    |                                                                                        |                                                                   |                                          | от 18.07.2013 № 285<br>О внесении изменений (при наличии) |                         |
|                                                     |                                                                                                    |                                                                                        |                                                                   |                                          | ot Ne                                                     |                         |
|                                                     |                                                                                                    |                                                                                        |                                                                   |                                          | or Ne                                                     |                         |
|                                                     |                                                                                                    |                                                                                        |                                                                   |                                          | 1 раз в 2 года                                            |                         |
|                                                     |                                                                                                    |                                                                                        |                                                                   |                                          |                                                           |                         |
|                                                     |                                                                                                    |                                                                                        |                                                                   |                                          |                                                           |                         |
| Наименование отчитываю                              | щейся организации Управление государственной г                                                                                                    | правовой службы Республики Коми                                                        |                                                                   |                                          |                                                           |                         |
|                                                     |                                                                                                    |                                                                                        |                                                                   |                                          |                                                           |                         |
| почтовын адрес                                      |                                                                                                    |                                                                                        |                                                                   |                                          |                                                           |                         |
| Код                                                 |                                                                                                    | Ke                                                                                     | р                                                                 |                                          |                                                           |                         |
| формы<br>по ОКУД                                    | отчитывающейся организации                                                                                                    |                                                                                        |                                                                   |                                          |                                                           |                         |
| 1                                                   | 2                                                                                                    | 3                                                                                      |                                                                   |                                          | 4                                                         |                         |
| 0606017                                             |                                                                                                    |                                                                                        |                                                                   |                                          |                                                           | i                       |
|                                                     |                                                                                                    |                                                                                        |                                                                   |                                          |                                                           | *                       |
|                                                     |                                                                                                    |                                                                                        |                                                                   |                                          |                                                           |                         |

Рисунок 3. Титульный лист отчета 1- ГС

| редприятие - ДЕМО с новыми обработками                                                                                                    |              |                  |                          |                    |                 |               |               |                |                |            |       |       |         |         |             | 200           | -            | 10 m                                                                                                    |
|----------------------------------------------------------------------------------------------------|--------------|------------------|--------------------------|--------------------|-----------------|---------------|---------------|----------------|----------------|------------|-------|-------|---------|---------|-------------|---------------|--------------|----------------------------------------------------------------------------------------------------|
| Правка Таблица Операции Персонал Кадровый учет Отчеты Сервис                                                                                                    | Окна Спр     | авка             |                          |                    |                 |               |               |                |                |            |       |       |         |         |             |               |              |                                                                                                    |
|                                                                                                    | S            |                  | M M+ M- W                | _                  |                 |               |               |                |                |            |       |       |         |         |             |               |              |                                                                                                    |
|                                                                                                    | ++           |                  |                          | •                  |                 |               |               |                |                |            |       |       |         |         |             |               |              |                                                                                                    |
| вочни стол 👔 мои задачи 🔛 поиск данных 🖕 🖓 кадровое планировани                                                                                                    | e . nacop    | р персонала      | медицинское страхов      | sarure 🗸           |                 |               |               |                |                |            |       |       |         |         |             |               |              |                                                                                                    |
| ет Сведения о составе работников, замещавших государственные д                                                                                                    | олжности Г   | ТС по полу, воз  | расту, стажу рабо        | ты, образования    | о (Форма №      | 1-FC)         |               |                |                |            |       |       |         |         |             |               |              |                                                                                                    |
| рмировать Экспорт в файл MS Excel 📲 📡 ② Закрыть                                                                                                    |              |                  |                          |                    |                 |               |               |                |                |            |       |       |         |         |             |               |              |                                                                                                    |
| 01.04.2014 🖷 Учрежаение: Управление государственной по                                                                                                    | anonož orust | fev.             |                          |                    |                 |               |               |                |                |            |       |       |         |         |             |               |              |                                                                                                    |
|                                                                                                    |              | - 10 PR - 10 PR  | -                        | mu artan i atari   | on the little   | e Nº 1 CO M   | CE000001 er / | 1 04 2012 12   | 00.00          |            |       |       |         |         |             |               |              |                                                                                                    |
| ена приложение к отнетутта. Сведения о составе расстникае, замещавшихт                                                                                                    | осударствени | ные длажности тт | s no nony, so apacity, c | лажу рассты, сораз | iubaniniu (±opi |               |               | 01.04.2012 12  |                |            |       |       |         |         |             |               |              |                                                                                                    |
| ственный:                                                                                                    |              |                  |                          |                    |                 |               |               |                |                |            |       |       |         |         |             |               |              |                                                                                                    |
| пыный лист РАЗДЕП 1 РАЗДЕЛ 2 РАЗДЕЛ 3 Справка к раздел                                                                                                    | ry 3         |                  |                          |                    |                 |               |               |                |                |            |       |       |         |         |             |               |              |                                                                                                    |
|                                                                                                    |              | P                | АЗДЕЛ І. РАСПРЕ          | ДЕЛЕНИЕ РАБО       | ТНИКОВ, З.      | МЕЩАВШ        | их госуд      | АРСТВЕНІ       | ные долж       | ности      |       |       |         |         |             |               |              |                                                                                                    |
|                                                                                                    |              |                  | и должно                 | ОСТИ ГОСУДАР       | СТВЕННОЙ        | РАЖДАН        | ской слу      | ЖБЫ, ПО І      | BO3PACTY       |            |       |       |         |         |             |               |              |                                                                                                    |
|                                                                                                    |              |                  |                          |                    |                 |               |               |                |                |            |       |       |         |         | Код         | ы по ОКЕИ: че | повек - 792; | единица - 64)                                                                                                    |
|                                                                                                    | ла стровая   | 110              | Факти-                   | Ma HBB             | 20              | Jim<br>20, 20 | ta s sospact  | e, ner (H3 rp) | фы 4)<br>60 65 | 20.000     |       |       |         | женщины | (из графы 4 |               |              |                                                                                                    |
| Изарианарание хатагорий и разти                                                                                                    |              | (долж-           | Ha OTVET-                | классный           | 10 SU           | 30 - 39       | 40-49         | 30-39          | 00-03          | Casalle 03 | acero | mg 30 | 30 . 39 | 40.49   | 50 - 59     | B TOM MICHE   | 60 - 65      | CRAIMS 65                                                                                                    |
| поляностей                                                                                                    |              | ностей,          | ную                      | <b>SEEK</b> ,      |                 |               |               |                |                |            |       | ~~~~  |         |         | 1           | 55 - 59       |              | and the open set of the set of the set of th |
|                                                                                                    |              | CTABOK),         | gary,                    | muno-              |                 |               |               |                |                |            |       |       |         |         |             |               |              |                                                                                                    |
|                                                                                                    |              | - Annual         |                          | кий ранг           |                 |               |               |                |                |            |       |       |         |         |             |               |              |                                                                                                    |
| 1                                                                                                    | 2            | 3                | 4                        | 5                  | 6               | 7             | 8             | 9              | 10             | 11         | 12    | 13    | 14      | 15      | 16          | 17            | 18           | 19                                                                                                    |
| сударственные должности<br>осниской Фелерации, субъектов                                                                                                    |              |                  |                          |                    | 1               |               |               |                |                |            |       |       |         |         |             |               |              |                                                                                                    |
| ссийской Федерации                                                                                                    | 101          | 1                | 1                        |                    |                 |               |               | 1              |                |            | 1     |       |         |         | 1           |               |              |                                                                                                    |
| лжности государственной                                                                                                    |              |                  |                          |                    |                 |               |               |                |                |            |       |       |         |         |             |               |              |                                                                                                    |
| ажданской службы - всего                                                                                                    |              |                  |                          | 22                 |                 |               |               |                |                |            |       |       |         |         |             |               |              |                                                                                                    |
| мма строк 103, 107, 111, 116)                                                                                                    | 102          | 25               | 25                       |                    | 3               | 10            | 8             | 3              |                | 1          | 19    | 4     | /       | /       | 3           | 1             |              |                                                                                                    |
| уководители - всего                                                                                                    |              |                  |                          |                    |                 |               |               |                |                |            |       |       |         |         |             |               |              |                                                                                                    |
| узыма строк 104 - 106)                                                                                                    | 103          | 6                | 6                        | 6                  |                 | 1             | 3             | 1              |                | 1          | 4     |       | 1       | 2       | 1           | 1             |              |                                                                                                    |
| о группам должностей:                                                                                                    | 101          |                  |                          |                    |                 |               |               |                |                |            |       |       |         |         |             |               |              |                                                                                                    |
| ESECURE                                                                                                    | 104          | 5                | 5                        | 5                  |                 |               | 3             | 1              |                | 1          | 3     |       |         | 2       | 1           | 1             |              |                                                                                                    |
| ведущие                                                                                                    | 106          |                  |                          |                    |                 |               |               |                |                |            |       |       |         | -       |             |               |              |                                                                                                    |
| омощники (советники) - всего                                                                                                    |              |                  |                          |                    |                 |               |               |                |                |            |       |       |         |         |             |               |              |                                                                                                    |
| сумма строк 108 - 110)<br>о группам полимостий                                                                                                    | 107          |                  |                          |                    |                 |               |               |                |                |            |       |       |         |         |             |               |              |                                                                                                    |
| Beccuse                                                                                                    | 108          |                  |                          |                    |                 |               |               |                |                |            |       |       |         |         |             |               |              |                                                                                                    |
| главные                                                                                                    | 109          |                  |                          |                    |                 |               |               |                |                |            |       |       |         |         |             |               |              |                                                                                                    |
| ведущие                                                                                                    | 110          |                  |                          |                    |                 |               |               |                |                |            |       |       |         |         |             |               |              |                                                                                                    |
| сумма строк 112 - 115)                                                                                                    | 111          | 17               | 17                       | 15                 | 2               | 9             | 4             | 2              |                |            | 13    | 1     | 6       | 4       | 2           |               |              |                                                                                                    |
| по группам должностей:                                                                                                    |              |                  |                          |                    | -               |               |               | -              |                |            |       | · ·   | ,       |         | -           |               |              |                                                                                                    |
| Rescuinte                                                                                                    | 112          |                  |                          |                    |                 |               |               |                |                |            |       |       |         |         |             |               |              |                                                                                                    |
| FRABABLE<br>RATIONIA                                                                                                    | 113          | 0                | 10                       | 10                 | 2               | 3             | 4             | 1              |                |            | 8     | 1     | 2       | 4       | 1           |               |              |                                                                                                    |
| ctapunte                                                                                                    | 115          | 8                | 7                        | 5                  |                 | 6             |               | 1              | -              |            | 5     |       | 4       |         | 1           |               |              |                                                                                                    |
| беспечивающие специалисты - всего                                                                                                    |              |                  |                          |                    |                 |               |               |                |                |            |       |       |         |         |             |               |              |                                                                                                    |
| сумма строк 117 - 120)                                                                                                    | 116          | 2                | 2                        | 1                  | 1               |               | 1             |                |                |            | 2     | 1     |         | 1       |             |               |              |                                                                                                    |
| по группам должностен:                                                                                                    | 117          |                  |                          |                    |                 |               |               |                |                |            |       |       |         |         |             |               |              |                                                                                                    |
| ведущие                                                                                                    | 118          |                  |                          |                    |                 |               |               |                |                |            |       |       |         |         |             |               |              |                                                                                                    |
| старшие                                                                                                    | 119          |                  |                          |                    |                 |               |               |                |                |            |       |       |         |         |             |               |              |                                                                                                    |
| младшие                                                                                                    | 120          | 2                | 2                        | 1                  | 1               |               | 1             |                |                |            | 2     | 1     |         | 1       |             |               |              |                                                                                                    |
| ого на государственных должностях<br>олжностях государственной                                                                                                    |              |                  |                          |                    |                 |               |               |                |                |            |       |       |         |         |             |               |              |                                                                                                    |
| Annual construction and a second second se |              |                  |                          |                    |                 |               |               |                |                |            |       |       |         |         |             |               |              |                                                                                                    |
| завданской службы                                                                                                    |              |                  |                          | 22                 |                 | 10            |               | 4              | 1              | 1 1        | 20    | 2     | 7       | 7       | 4           | 1 1           |              |                                                                                                    |
| зажданской службы<br>узыма строк 101, 102)                                                                                                    | 121          | 26               | 20                       | 22                 | 3               | 10            |               |                | -              |            |       |       |         |         |             |               |              |                                                                                                    |

Рисунок 4. Раздел 1. Отчета 1- ГС

| 🔒 1С:Предприятие - ДЕМО с новыми обработками                                                                                                    |                     |                              |                                  |                                                                                                    |                                 | Acres 194       | the second second second second second second second second second second second second second second second se | - 0 - X   |
|----------------------------------------------------------------------------------------------------|---------------------|------------------------------|----------------------------------|----------------------------------------------------------------------------------------------------|---------------------------------|-----------------|----------------------------------------------------------------------------------------------------|-----------|
| <u>Файл</u> Правка Таблица Операции Персонал Кадровый учет Отчеты Сервис Окна Справка                                                                                                    |                     |                              |                                  |                                                                                                    |                                 |                 |                                                                                                    |           |
| I I I I X I I I I I I I I I I I I I I I                                                                                                    | M- %_               |                              |                                  |                                                                                                    |                                 |                 |                                                                                                    |           |
| а Рабонай стор 📙 Мон залани 🧮 Понту ликану 🛛 🔒 Каторов плинотования 🏥 Набор регориала 💧 Мала настор                                                                                                    |                     |                              |                                  |                                                                                                    |                                 |                 |                                                                                                    |           |
| D D D D D D D D D D D D D D D D D D D                                                                                                    |                     | 645 Mile # 1773              |                                  |                                                                                                    |                                 |                 |                                                                                                    |           |
| Отчет сведения о составе расотников, замещавших государственные должности ПС по полу, возрасту, ста<br>о составе расотников, замещавших государственные должности ПС по полу, возрасту, ста                                                                                                    | жу расоты, осраз    | ованию (чорма № 1-1C)        |                                  |                                                                                                    |                                 |                 |                                                                                                    |           |
| р Сформировать   Экспорт в файл MS Excel   📲 🔛 🥹 Закрыть                                                                                                    |                     |                              |                                  |                                                                                                    |                                 |                 |                                                                                                    |           |
| Дата: 01.04.2014 🗐 Учреждение: Управление государственной правовой службы                                                                                                    |                     |                              |                                  |                                                                                                    |                                 |                 |                                                                                                    | × Q       |
| Документы Приложение к отчету1 ГС: Сведения о составе работников, замещавших государственные должности ГГС по полу, во                                                                                                    | зрасту, стажу работ | ы, образованию (Форма № 1-ГС | УГГ000001 от 01.04.2012 12:00:00 |                                                                                                    |                                 |                 |                                                                                                    | × Q       |
| Ответственный                                                                                                    |                     |                              |                                  |                                                                                                    |                                 |                 |                                                                                                    | ×q        |
| THUMAN A THAT PARENT PARENT PARENT PARENT PARENT PARENT PARENT PARENT                                                                                                    |                     |                              |                                  |                                                                                                    |                                 |                 |                                                                                                    |           |
|                                                                                                    |                     |                              |                                  |                                                                                                    |                                 |                 |                                                                                                    |           |
| РАЗДЕЛ 2. РАСПРЕ,                                                                                                    | деление работи      | НИКОВ, ЗАМЕЩАВШИХ ГО         | ОСУДАРСТВЕННЫЕ ДОЛЖНОС           | ти и должности                                                                                                    |                                 |                 |                                                                                                    | A.        |
| госуда                                                                                                    | РСТВЕННОЙ ГРАД      | ҚДАНСКОЙ СЛУЖЬЫ, ПО          | стажу государственной            | С.1ужын                                                                                                    |                                 |                 |                                                                                                    |           |
| Напланаязына сатагалий и голлов                                                                                                    | Ni croora           |                              |                                  | Имали стак пракланской сли                                                                                                    | when (or resultant ( mannama 1) |                 | Код по ОКЕИ: человек - /У                                                                                       | 1 l       |
| должностей                                                                                                    | A Cipolai           | по 1 года                    | от 1 года до 5 лет               | от 5 по 10 лет                                                                                                    | от 10 до 15 дет                 | or 15 no 25 ner | 25 лет и свыше                                                                                                  | -         |
| 1                                                                                                    | 2                   | 3                            | 4                                | 5                                                                                                    | 6                               | 7               | 8                                                                                                    |           |
| Государственные должности Российской Федерации,                                                                                                    | 201                 |                              |                                  |                                                                                                    |                                 |                 |                                                                                                    | 1         |
| Суовектов госсинской чедерации<br>Должности государственной гражданской службы - всего                                                                                                    | 201                 |                              |                                  |                                                                                                    |                                 | -               |                                                                                                    |           |
| (сузыма строк 203, 207, 211, 216)                                                                                                    | 202                 | 4                            | 3                                | \$                                                                                                    | 3                               | 7               |                                                                                                    |           |
| в том числе:                                                                                                    | 202                 |                              |                                  | 1                                                                                                    |                                 | 4               |                                                                                                    |           |
| по группам должностей:                                                                                                    | 203                 |                              |                                  |                                                                                                    | 1                               |                 |                                                                                                    |           |
| BACLINE                                                                                                    | 204                 |                              |                                  | 1                                                                                                    |                                 |                 |                                                                                                    |           |
| главные                                                                                                    | 205                 |                              |                                  |                                                                                                    | 1                               | 4               |                                                                                                    |           |
| помощняки (советняки) - всего (сумма строк 208 - 210)                                                                                                    | 200                 |                              |                                  |                                                                                                    |                                 |                 |                                                                                                    |           |
| по группам должностей:                                                                                                    |                     |                              |                                  |                                                                                                    |                                 |                 |                                                                                                    | 1         |
| Rescuere                                                                                                    | 208                 |                              |                                  |                                                                                                    |                                 |                 |                                                                                                    |           |
| Begyigne                                                                                                    | 210                 |                              |                                  |                                                                                                    |                                 |                 |                                                                                                    | - r       |
| специалисты - всего (сумма строк 212 - 215)                                                                                                    | 211                 | 3                            | 3                                | 6                                                                                                    | 2                               | 3               |                                                                                                    |           |
| по группам должностей:                                                                                                    | 212                 |                              |                                  |                                                                                                    |                                 |                 |                                                                                                    |           |
| главные                                                                                                    | 212                 |                              |                                  |                                                                                                    |                                 |                 |                                                                                                    |           |
| ведущие                                                                                                    | 214                 | 1                            | 2                                | 3                                                                                                    | 1                               | 3               |                                                                                                    | -         |
| старшие                                                                                                    | 215                 | 2                            | 1                                | 3                                                                                                    | 1                               |                 |                                                                                                    |           |
| (сульма спрок 217 - 220)                                                                                                    | 216                 | 1                            |                                  | 1                                                                                                    |                                 |                 |                                                                                                    |           |
| по группам должностей:                                                                                                    |                     |                              |                                  |                                                                                                    |                                 |                 |                                                                                                    | 1         |
| главные                                                                                                    | 217                 |                              |                                  |                                                                                                    |                                 |                 |                                                                                                    |           |
| ctapline                                                                                                    | 219                 |                              |                                  |                                                                                                    |                                 |                 |                                                                                                    |           |
| младшие                                                                                                    | 220                 | 1                            |                                  | 1                                                                                                    |                                 |                 |                                                                                                    | 1         |
| Итого на государственных должностях и должностях                                                                                                    |                     |                              |                                  |                                                                                                    |                                 |                 |                                                                                                    |           |
| государственной гражданской служова<br>(сумма строк 201. 202 или строк 222. 223)                                                                                                    | 221                 | 4                            | 3                                | 8                                                                                                    | 3                               | 8               |                                                                                                    |           |
| B TOM VERCIRE:                                                                                                    |                     |                              |                                  |                                                                                                    |                                 |                 |                                                                                                    | 1         |
| #cellipoist                                                                                                    | 222                 | 4                            | 3                                | 6                                                                                                    |                                 | 7               |                                                                                                    | - 1       |
| мужчины                                                                                                    | 223                 |                              |                                  | 2                                                                                                    |                                 | 1               |                                                                                                    | J         |
|                                                                                                    |                     |                              |                                  |                                                                                                    |                                 |                 |                                                                                                    |           |
|                                                                                                    |                     |                              |                                  |                                                                                                    |                                 |                 |                                                                                                    |           |
|                                                                                                    |                     |                              |                                  |                                                                                                    |                                 |                 |                                                                                                    |           |
|                                                                                                    |                     |                              |                                  |                                                                                                    |                                 |                 |                                                                                                    | w         |
| <ul> <li>Image: A second second s</li></ul> |                     |                              |                                  |                                                                                                    |                                 |                 |                                                                                                    | P         |
|                                                                                                    |                     | - O 0                        |                                  | and the second second se |                                 |                 |                                                                                                    |           |
| станомии стол Цведения о сост   Цведения о составе расотн                                                                                                    | ен 🔟 справка        | I Unier CBege                | ния о составе Сведения о сос     | лаве расотн                                                                                                    |                                 |                 |                                                                                                    | lane land |
| Для получения подсказки нажните F1                                                                                                    |                     |                              |                                  |                                                                                                    |                                 |                 |                                                                                                    | CAP NUM   |

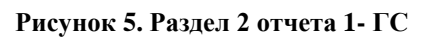

| редприятие - ДЕМО с новыми обработками                |                        |                    |               |                  |                |                 |                    |              |                  |                |                   |              |          |          |          |      |       | ٢                     |
|-------------------------------------------------------|------------------------|--------------------|---------------|------------------|----------------|-----------------|--------------------|--------------|------------------|----------------|-------------------|--------------|----------|----------|----------|------|-------|-----------------------|
| ]равка Таблица Операции Персонал Кадровый учет О      | )тчеты <u>С</u> ервис  | Окна Справи        | ca            |                  |                |                 |                    |              |                  |                |                   |              |          |          |          |      |       |                       |
| 3 X 🗞 🕮 😂 🗛 🔸 🖈 🔍                                     | • × @ *                | ବ 🗅 🕕              | .   📰 🛅 🕰     | M M+ M-          | 8 -            |                 |                    |              |                  |                |                   |              |          |          |          |      |       |                       |
| й стол 🚺 Мои задачи 🧮 Поиск данных 🔢 🖧 Кадос          | вое планирование       | + Hafop ne         | восонала 💽 I  | Медицинское ст   | рахование      |                 |                    |              |                  |                |                   |              |          |          |          |      |       |                       |
|                                                       |                        | menore FFC         |               |                  | pations of o   | Di constanto (d | 000479 Nº 1-FC)    |              |                  |                |                   |              |          | _        |          |      |       |                       |
| ировать Экспорт в файл MS Excel 📲 😱 🕢 Закр            | appointer more app     | JUSTOC IN TTO      | 10 10/19, 003 | pacty, crasy     | pucona, cop    | 130001110 (11   | open re ricoj      |              |                  | _              |                   |              |          | _        |          |      | _     |                       |
|                                                       | cyanocznaważ po        | monoù orazifez     |               |                  |                |                 |                    |              |                  |                |                   |              |          |          |          |      |       |                       |
|                                                       | c) and constraining of | And an and a state |               |                  |                |                 | internet line 1 DC | V////        | 01 04 2012 12:00 | 00             |                   |              |          |          |          |      |       |                       |
| Приложение к отчету ГГС: Сведения о составе расотнико | в, замещавших го       | сударственные      | должности ГГС | , по полу, возра | сту, стажу рао | оты, ооразован  | ию (чорма на та с  | 991100000101 | 01.04.2012 12:00 |                |                   |              |          |          |          |      |       |                       |
| Helper                                                |                        |                    |               |                  |                |                 |                    |              |                  |                |                   |              |          |          |          |      |       |                       |
| ный пист РАЗДЕП 1 РАЗДЕЛ 2 РАЗДЕЛ 3 (                 | Справка к разделу      | 3                  |               |                  |                |                 |                    |              |                  |                |                   |              |          |          |          |      |       |                       |
| PA                                                    | ЗДЕЛ З. ПРОФІ          | ссиональ           | НОЕ ОБРАЗО    | BAHHE PAE        | ОТНИКОВ, З     | АМЕЩАВШІ        | ІХ ГОСУДАРСТ       | ВЕННЫЕ ДО.   | тжности и д      | олжности       | государст         | ГВЕННОЙ Г    | РАЖДАНСК | ОЙ СЛУЖЕ | БЫ       |      |       |                       |
|                                                       |                        |                    |               |                  |                |                 |                    |              |                  |                |                   |              |          |          |          |      |       |                       |
|                                                       | No croose              |                    |               |                  |                |                 |                    |              | Иат              | графы 4 разлел | a 1               |              |          |          |          |      | Кодп  | о ОКЕИ: человек - 792 |
|                                                       | Ng Cipoku              |                    |               |                  |                |                 |                    | HM63B1 D     | рофессиональн    | ое образовани  |                   |              |          |          |          |      |       | не                    |
|                                                       |                        | BBSC-              |               |                  |                |                 | в том числе по ут  | футненным г  | руппам специал   | ьностей и нап  | равленным по      | потовали     |          |          |          |      | cpeg- | выели                 |
|                                                       |                        | шее                | гума-         | HD H             | IIX IIO        | эконо-          | IES HEF            | 0 110        | физико-          | obpa-          | sapa-             | куль-        | инфор-   | сфера    | CEILD-   | apy- | Hee   | EBSCILLETO            |
| Наименование категорий                                |                        |                    | ные и         | полт             | TOERI          | H               | rocvan-            | VIIDAR-      | TIPHEC-          | Hote H         | 0103-             | тура<br>нис- | онная    | CIV-     | рыб-     | ine  | dec-  | профес-               |
| и групп доляностей                                    |                        |                    | COUPS-        | юрис-            | между-         | ynpas-          | ственное           | ление        | sate at          | педа-          | нение             | Kyc-         | 6eso-    | 33152-   | ное      |      | CH0-  | снона-                |
|                                                       |                        |                    | альные        | npy-             | народ-         | ление           | и муни-            | персо-       | ectect-          | гогика         |                   | CTEO         | пас-     | HELK     | хозяй-   |      | наль- | льного                |
|                                                       |                        |                    | науки         | денция           | HPIG           |                 | LUHIATE-           | HATOM        | Ecititate        |                |                   |              | ность    |          | CTEO     |      | ное   | образо-               |
|                                                       |                        |                    |               |                  | otho-          |                 | ное уп-            |              | науки            |                |                   |              |          |          |          |      |       | EaHHR                 |
| 1                                                     | 2                      | 3                  | 4             | 5                | 6              | 7               | S                  | 9            | 10               | 11             | 12                | 13           | 14       | 15       | 16       | 17   | 18    | 19                    |
| дарственные должности                                 |                        |                    |               |                  |                |                 |                    |              |                  |                |                   |              |          |          |          |      |       |                       |
| ийской Федерации, субъектов                           | 201                    |                    |               |                  |                |                 |                    |              |                  |                |                   |              |          |          |          |      |       |                       |
| иской Федерации<br>ности государственной              | 301                    |                    |               |                  |                |                 |                    |              |                  |                |                   |              |          |          |          | +    | +     |                       |
| данской службы - всего                                |                        |                    |               |                  |                |                 |                    |              |                  |                |                   |              |          |          |          |      |       |                       |
| ма строк 303, 307, 311, 316)                          | 302                    | 21                 | 8             | 6                |                | 9               | 1                  |              | 1                | 1              | <u> </u>          |              |          |          | <u> </u> | 2    | 1     | 3                     |
| e varcae.                                             |                        |                    |               |                  |                |                 |                    |              |                  |                |                   |              |          |          |          |      |       |                       |
| мма строк 304 - 306)                                  | 303                    | 6                  | 4             | 4                |                | 2               |                    |              |                  |                |                   |              |          |          |          |      |       |                       |
| группам должностей:                                   |                        |                    |               |                  |                |                 |                    |              |                  |                |                   |              |          |          |          |      |       |                       |
| BICLIBRE                                              | 304                    | 1                  | 3             | 3                |                | 2               |                    |              |                  | <u> </u>       |                   |              |          | <u> </u> |          | +    | +     |                       |
| едущие                                                | 306                    |                    |               |                  |                | -               |                    |              |                  |                |                   |              |          |          |          |      |       |                       |
| кощинан (советники) - всего                           |                        |                    |               |                  |                |                 |                    |              |                  |                |                   |              |          |          |          |      |       |                       |
| мма строк 508 - 310)                                  | 307                    |                    |               |                  | <u> </u>       |                 |                    |              |                  | <u> </u>       | <u> </u>          |              | <u> </u> | <u> </u> | <u> </u> | +    | +     |                       |
| isicilitie                                            | 308                    |                    |               |                  |                |                 |                    |              |                  |                |                   |              |          |          |          |      |       |                       |
| лавные                                                | 309                    |                    |               |                  |                |                 |                    |              |                  |                |                   |              |          |          |          |      |       |                       |
| іедущие                                               | 310                    |                    |               |                  |                |                 |                    |              |                  |                | <u> </u>          |              |          |          | <u> </u> |      |       |                       |
| мма строк 312 - 315)                                  | 311                    | 14                 | 4             | 2                |                | 6               | 1                  |              | 1                | 1              |                   |              |          |          |          | 2    | 1     | 2                     |
| группам должностей:                                   |                        |                    |               |                  |                |                 |                    |              |                  |                |                   |              |          |          |          |      |       |                       |
| bicilitie                                             | 312                    |                    |               |                  |                |                 |                    |              |                  |                |                   |              |          |          | <u> </u> |      |       |                       |
| gyupte                                                | 314                    | 8                  | 2             | 1                |                | 3               | 1                  |              | 1                | 1              |                   |              |          |          | -        | 1    | 1     | 1                     |
| ршке                                                  | 315                    | 6                  | 2             | 1                | L              | 3               |                    | ]            | 1                | 1              |                   |              | L        |          |          | 1    | 1     | 1                     |
|                                                       | Ne строки              |                    |               |                  |                |                 |                    | 10.4477      | Ho I a           | рафы 4 раздел  | <u>al</u>         |              |          |          |          |      |       |                       |
|                                                       |                        | BMC-               |               |                  |                |                 | в том числе по у   | имели п      | рофессиональн    | вностей и нап  | е<br>равлениям по | потовки      |          |          |          |      | cpen- | имели                 |
|                                                       |                        | mee                | гума-         | HS B             | in no          | 3K0H0-          | IIS Her            | опо          | физико-          | обра-          | sapa-             | куль-        | инфор-   | сфера    | сель-    | дру- | Hee   | высшего               |
| Наименование категорий                                |                        | 1                  | нитар-        | напрая           | TCHURM         | мика            | специаль           | ностям       | матема-          | 308a-          | B0-               | тура         | Malpi-   | 06-      | ское и   | THE  | mpo-  | и среднего            |
|                                                       |                        |                    |               |                  |                |                 |                    |              |                  | -              |                   |              |          |          |          | -    |       |                       |

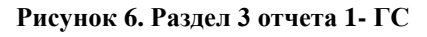

| 🗠 1С:Предприятие - ДЕМО с новыми обработками                                                                 |                          |                                        |                                      |                  | Aug. 204 |      |
|----------------------------------------------------------------------------------------------------|--------------------------|----------------------------------------|--------------------------------------|------------------|----------|------|
| Файл Правка Таблица Операции Персонал Кадровый учет Отчеты Сервис Окна Справка                               |                          |                                        |                                      |                  |          |      |
|                                                                                                    | M M+ M- W                |                                        |                                      |                  |          |      |
|                                                                                                    |                          |                                        |                                      |                  |          |      |
| 📲 Гарочии стол 🖉 мои задачи 📓 приск данных 🖕 📲 ладровое планирование 📲 парор персонала 💿 и                   | едицинское страхован     | we _                                   |                                      |                  |          |      |
| Отчет Сведения о составе работников, замещавших государственные должности ПС по полу, возр                   | асту, стажу работь       | , образованию (Форма № 1-ГС)           |                                      |                  |          | _ 61 |
| Сформировать Экспорт в файл MS Excel 📃 🔽 🥝 Закрыть                                                           |                          |                                        |                                      |                  |          |      |
| Дата: 01.04.2014 🗃 Учреждение: Управление государственной правовой слижбы                                    |                          |                                        |                                      |                  |          | × 0  |
| Покланиты Покложение и отнети 1 ГС. Свеление о составе работников, замен зении поставлятенные получисти ГГС. | TO DOTE BOSDACTY CTA     | n naforu ofnasneaum (©nnua Nt 1.01) VD | 000001 or 01.04 2012 12:00:00        |                  |          | ×C   |
|                                                                                                    | no nony, ocopacity, cita |                                        | 0000010101042012 120000              |                  |          |      |
|                                                                                                    |                          |                                        |                                      |                  |          |      |
| Титульный лист РАЗДЕЛ РАЗДЕЛ 2 РАЗДЕЛ 3 Оправка к разделу 3                                                  |                          |                                        |                                      |                  |          | _    |
| Справка к разделу 3                                                                                          |                          |                                        |                                      |                  |          | A    |
|                                                                                                    |                          |                                        |                                      |                  |          | -    |
| Наименование категорий                                                                                       | Ne                       |                                        | Имели (из гра                        | афы 3 раздела 3) |          | -    |
| и групп должностен                                                                                           | строки                   | оолее двух высших ооразовании          | послевузовское профессиональное      | ученую           | тепень   | -    |
|                                                                                                    |                          | 1                                      |                                      | KANDIGATA        | доктора  |      |
| 1                                                                                                    | 2                        | 3                                      | 4                                    | 5                | yk       | -    |
| Государственные должности Российской Федерации.                                                              |                          | ,                                      |                                      |                  | 0        | 1    |
| субъектов Российской Федерации                                                                               | 401                      |                                        |                                      |                  |          |      |
| Должности государственной гражданской службы - всего                                                         |                          |                                        |                                      |                  |          | 1    |
| (сумма строк 403, 407, 411, 416)                                                                             | 402                      | 9                                      |                                      | 2                |          | 4    |
| B TOM VIRCES:                                                                                                | 102                      |                                        |                                      |                  |          |      |
| руководинали - всего (сумма строк +0+ - +00)                                                                 | 403                      |                                        |                                      |                  |          | -    |
| BACLUBE                                                                                                    | 404                      | 1                                      |                                      |                  |          |      |
| главные                                                                                                    | 405                      | 3                                      |                                      |                  |          | 1    |
| ведущие                                                                                                    | 406                      |                                        |                                      |                  |          | r (* |
| помощинан (советника) - всего (сумма строк 408 - 410)                                                        | 407                      |                                        |                                      |                  |          | 4    |
| по группам должностей:                                                                                       | 100                      |                                        |                                      |                  |          |      |
| ESCLUSIF<br>TOTALIAN                                                                                         | 405                      |                                        |                                      |                  |          | -    |
| Bérvillié                                                                                                    | 410                      |                                        |                                      |                  |          | 1    |
| специалисты - всего (сумма строк 412 - 415)                                                                  | 411                      | 5                                      |                                      | 2                |          | 1    |
| по группам должностей:                                                                                       |                          |                                        |                                      |                  |          | 1    |
| BAICLIDIR                                                                                                    | 412                      |                                        |                                      |                  |          | -    |
| главные                                                                                                    | 413                      | 2                                      |                                      |                  |          | -    |
| segyilipie                                                                                                   | 414                      | 3                                      |                                      | -                |          | -    |
| 1                                                                                                    | 2                        | 3                                      | 4                                    | 5                | 6        |      |
| обеспечивающие специалисты - всего                                                                           |                          |                                        |                                      |                  |          | 1    |
| (сумма строк 417 - 420)                                                                                      | 416                      |                                        |                                      |                  |          | _    |
| по группам должностей:                                                                                       |                          |                                        |                                      |                  |          |      |
| TABHAIC                                                                                                    | 41/                      |                                        |                                      |                  |          | -    |
| ctapiline                                                                                                    | 419                      |                                        |                                      |                  |          | 1    |
| младшие                                                                                                    | 420                      |                                        |                                      |                  |          | 1    |
| Итого на государственных должностях и должностях                                                             |                          |                                        |                                      |                  |          | ]    |
| государственной гражданской службы                                                                           |                          |                                        |                                      |                  |          |      |
| (сумма строк 401 и 402 или 422 и 423)                                                                        | 421                      | 9                                      |                                      | 2                |          | 4    |
| B TOM MINCRE.                                                                                                | 422                      | 8                                      |                                      | 1                |          |      |
| MIXUDDI                                                                                                    | 422                      | 1                                      |                                      | i                |          | •    |
|                                                                                                    |                          |                                        |                                      |                  |          | E I  |
|                                                                                                    | Demonstration (7) Comm   |                                        |                                      |                  |          |      |
| зарочия стол Сведения о составе работн Ведения о составе работн                                              | : Проведен 👩 Спра        | ка 🕒 Отчет Сведения                    | о составе Сведения о составе работн. |                  |          |      |

Рисунок 7. Справка к разделу 3 отчета 1- ГС

Отчет экспортируется в файл MS Excel.

## Отчет «1-Т (ГМС)»

Отчет отображает сведения о численности и оплате труда работников по форме № 1-Т

( $\Gamma MC$ ).

Для формирования отчета необходимо предварительно заполнить документ «приложение к отчету 1-Т (ГМС)» Документ заполняется вручную.

| 📃 ЦИ   | Т приложение к отчету 1-Т(ГМС): ЦИТ прилох  | кение к отчету 1-Т | (FMC) 00:00 * _ 🗆 🗙   |
|--------|---------------------------------------------|--------------------|-----------------------|
| Действ | вия 🗸 🖳 💽 🔂 😫 🕗                             |                    |                       |
| Номер  | о: 000000001 от 30.06.2011 0:00:(           |                    |                       |
| Учреж  | дение: Управление государственной право >   | ×                  |                       |
| Ответо | ственный:                                   | ×                  |                       |
| 0      | 👌 🖉 🔀 🍙 🗣 🗍 👫 Заполнить                     |                    |                       |
| Ν      | Вид должности                               | Оплата труда       | Выплаты социального х |
| 1      | Государственная должность                   | 500 000,00         | 100 000,00            |
| 2      | Должность государственной гражданской служ  | 700 000,00         | 300 000,00            |
| 3      | Не является должностью государственной служ | 50 000,00          | 10 000,00             |
|        |                                             |                    |                       |
|        |                                             |                    |                       |
|        |                                             |                    |                       |
|        |                                             |                    |                       |
|        |                                             |                    |                       |
|        |                                             |                    |                       |
|        |                                             |                    |                       |
|        |                                             |                    |                       |
|        |                                             |                    |                       |
|        |                                             |                    | ОК Записать Закрыть   |

Рисунок 8. Документ «Приложение к отчету 1-Т (ГМС)»

После проведения документа, необходимо открыть отчет «1-Т (ГМС)» и указав дату, аналогичную дате документа сформировать его. Отчет экспортируется в файл MS Excel.

| • Отчет ЦИТ Форма № 1-Т (ГМС)                                                 |                                                                   | · ·                                                              |                                                               |                                             | _ 50                  |
|-------------------------------------------------------------------------------|-------------------------------------------------------------------|------------------------------------------------------------------|---------------------------------------------------------------|---------------------------------------------|-----------------------|
| Сформировать Экспорт в файл М                                                 | AS Excel   🍕 😰 🛞 Tecr                                             |                                                                  |                                                               |                                             |                       |
| Период с: 01.01.2011 🗐 по 30.06                                               | 6.2011 🗐 Учреждение: Управление государственной правовой          | службы                                                           |                                                               |                                             | Q Показать Ф.Ч.       |
| Ответственный:                                                                |                                                                   |                                                                  |                                                               | ×                                           | 🔍 🗌 Показать Ср.спис. |
| Титульный лист Расчет                                                         |                                                                   |                                                                  |                                                               |                                             |                       |
|                                                                               |                                                                   | ФЕДЕРАЛЬНОЕ СТАТИСТИЧЕСКОЕ НА                                    | 5.ЛЮДЕНИЕ                                                     |                                             | A.                    |
| _                                                                             |                                                                   |                                                                  |                                                               |                                             |                       |
|                                                                               | Нарушение порядка представления статистической информации, а равн | о представление недостоверной статистической информации вл       | чет ответственность, установленную статьей 13.19 Кодекса Росс | сийской Федерации об административных       |                       |
|                                                                               | or 30.12.2001 N                                                   | а 195-ФЗ, а также статьей 3 Закона Российской Федерации от 13.0. | 5.92 № 2761-1 "Об ответственности за нарушение                |                                             |                       |
| L                                                                             |                                                                   | порядка представления государственной статисти-                  | еской отчетности"                                             |                                             |                       |
|                                                                               |                                                                   | ВОЗМОЖНО ПРЕДОСТАВЛЕНИЕ В ЭЛЕКТР                                 | ОННОМ ВИЛЕ                                                    |                                             |                       |
|                                                                               |                                                                   |                                                                  |                                                               |                                             |                       |
|                                                                               | c                                                                 | ВЕДЕНИЯ О ЧИСЛЕННОСТИ И ОПЛАТЕ ТРУДА РАБОТНИКО                   | З ОРГАНОВ ГОСУДАРСТВЕННОЙ                                     |                                             |                       |
|                                                                               |                                                                   | за январь - нонь                                                 | 20 11 roga                                                    |                                             |                       |
|                                                                               |                                                                   | (нарастающим итогом)                                             |                                                               |                                             |                       |
|                                                                               |                                                                   |                                                                  |                                                               |                                             |                       |
|                                                                               | Предоставляют:                                                    |                                                                  | Сроки предоставления                                          | Форма № 1-Т (ГМС)                           |                       |
| государственные органы, орган                                                 | ны местного самоуправления и избирательные комиссии               |                                                                  | на 15 день                                                    | Приказ Росстата:                            |                       |
| <ul> <li>муниципальных образования:</li> <li>территориальному орга</li> </ul> | ану Росстата в субъекте Российской Федерации                      |                                                                  | noue oriento inprote                                          | Об утверждении формы<br>от 15.07.2009 № 138 |                       |
| по установленному им                                                          | appecy                                                            |                                                                  |                                                               | О внесении изменений (при наличии)          |                       |
|                                                                               |                                                                   |                                                                  |                                                               | or Ne                                       |                       |
|                                                                               |                                                                   |                                                                  |                                                               | Квартальная                                 |                       |
|                                                                               |                                                                   |                                                                  |                                                               |                                             | _                     |
| Наименование отчитывающей                                                     | іся организации Управления                                        | е государственной правовой службы Республики Коми                |                                                               |                                             | _                     |
| Почтовый адре                                                                 |                                                                   |                                                                  |                                                               |                                             | _                     |
| Код<br>формы                                                                  |                                                                   |                                                                  | Код                                                           |                                             |                       |
| по ОКУД                                                                       | no OKIIO                                                          |                                                                  |                                                               |                                             |                       |
| 1                                                                             | 2                                                                 | 3                                                                | 4                                                             | 5                                           |                       |
| 0000027                                                                       |                                                                   |                                                                  |                                                               |                                             | _                     |
|                                                                               |                                                                   |                                                                  |                                                               |                                             |                       |
|                                                                               |                                                                   |                                                                  |                                                               |                                             |                       |
|                                                                               |                                                                   |                                                                  |                                                               |                                             |                       |
|                                                                               |                                                                   |                                                                  |                                                               |                                             | v                     |
|                                                                               |                                                                   |                                                                  |                                                               |                                             | Þ                     |
|                                                                               |                                                                   |                                                                  |                                                               |                                             |                       |

Рисунок 9. Титульный лист отчета 1-Т (ГМС)

| Отчет ЦИТ Форма № 1-Т (ГМС)                                                                                                    |                  |                                       |                                                |                                             |                                                                     |                                                                        | _ & ×             |
|----------------------------------------------------------------------------------------------------|------------------|---------------------------------------|------------------------------------------------|---------------------------------------------|---------------------------------------------------------------------|------------------------------------------------------------------------|-------------------|
| 🕨 Сформировать Экспорт в файл MS Excel 🔍 💂 🔕 Тест                                                                                                    |                  |                                       |                                                |                                             |                                                                     |                                                                        |                   |
| Период с: 01.01.2011 🗐 по 30.06.2011 🗐 Учреждение: Управление г                                                                                                    | осударственной п | правовой службы                       |                                                |                                             |                                                                     |                                                                        | Показать Ф.Ч.     |
| Ответственный:                                                                                                    |                  |                                       |                                                |                                             |                                                                     | ×Q (                                                                   | Показать Ср.опис. |
| Титульный лист Расчет                                                                                                    |                  |                                       |                                                |                                             |                                                                     |                                                                        |                   |
|                                                                                                    |                  |                                       |                                                |                                             | Коды по ОКЕИ: человек - 792; единица - 6                            | 42; тысяча рублей - 384 (с одним десятичным знаком)                    | A.                |
|                                                                                                    | № строки         | Утверждено штатных единиц<br>на конец | Численность работников (без в                  | нешних совместителей), человек              | Начислено средств<br>на оплату труда работников                     | Сумма выплат социального характера, начисленных<br>в отчетном периоде. |                   |
| Наньенование категорий персонала                                                                                                    |                  | отчетного<br>периода 1*               | фактически<br>на конец<br>отчетного<br>периода | среднесписочная<br>за отчетвай<br>период 1* | в отчетном периоде,<br>тыс. руб. (нарастающим итогом с начала года) | тьс. руб. (нарастающим итогом с начала года)                           |                   |
| 1                                                                                                    | 2                | 3                                     | 4                                              | 5                                           | 6                                                                   | 7                                                                      |                   |
| Государственные должности<br>Российской Федерация, субъектов<br>Российской Федерация,<br>муниципальные должности                                                                   | 01               | 1                                     | 1                                              | 1                                           | 500                                                                 | 100                                                                    |                   |
|                                                                                                    |                  |                                       |                                                |                                             |                                                                     |                                                                        | 1                 |
| Должности государственной гражданской (муниципальной) службы                                                                                                    | 02               | 24                                    | 19                                             | 19,3                                        | 700                                                                 | 300                                                                    | -                 |
| Должности иного вида федеральной государственной службы 2*                                                                                                    | 03               |                                       |                                                |                                             |                                                                     |                                                                        | -                 |
| Должности, не являющиеся должностями государственной гражданской<br>(мучищипальной) службы                                                                                         | 04               | 1                                     | 1                                              | 0,5                                         | 50                                                                  | 10                                                                     |                   |
| Другой персонал, состоящий в штате организации                                                                                                    | 05               |                                       |                                                |                                             |                                                                     |                                                                        |                   |
| Всего должностей в соответствии<br>со штатямы расписающем<br>(сумыя строк 01 - 05)                                                                                                 | 06               | 26                                    | 21                                             | 20,8                                        | 1 250                                                               | 410                                                                    |                   |
| <ol> <li>С одням десятичным знаком.</li> <li>Должности правоохранительной службы (сотрудников).</li> </ol>                                                                         |                  |                                       |                                                |                                             |                                                                     |                                                                        |                   |
| Должностное янцо, ответственное за<br>предоставляни с силистренской порододин<br>(инц., уполникоченное придоставлять<br>сталистренскую пиформацию от вынен<br>керепрического лица) |                  | (ловоность)<br>(ловор контактиоте тал | -(ena) 6                                       | (Ф.И.О.)<br>2 (дата составляни дазумия      | n) <sup>20</sup> reg                                                | (reamea)                                                               | -                 |

Рисунок 10. Закладка «Расчет» отчета 1-Т (ГМС)

При установке флажков «Показать фактическую численность» и «Показать среднесписочную численность» в отчете рассчитывается и отображается фактическая численность учреждения в разрезе видов должностей, подразделений и наименований должностей (см. Рис. 283) и среднесписочная численность на каждый день выбранного периода в разрезе видов должностей (см. Рис. 284).

| 🛄 Отчет Ц   | ИТ Форма № 1-Т (ГМС)                                  |                        |                        | _ 🗆 ×                   |
|-------------|-------------------------------------------------------|------------------------|------------------------|-------------------------|
| Сформи      | ровать 🛛 Экспорт в файл MS Excel 🛛 💂 😰 Тест           |                        |                        |                         |
| Период с: 🛛 | 11.01.2011 🗐 по 30.06.2011 🗐 Учреждение: Упра         | авление государственно | ой правовой службы     |                         |
| Ответственн | ный:                                                  |                        |                        | 🗙 🔾 💽 Показать Ср.спис. |
| Титульный   | i лист Расчет Фактическая численность Среднесписочная | численность            |                        |                         |
|             |                                                       |                        |                        |                         |
|             |                                                       |                        |                        |                         |
|             |                                                       |                        |                        |                         |
|             |                                                       |                        |                        |                         |
|             | Наименование попразделения / должности                | Единиц по штатному     | Фактическая            |                         |
|             | Палистование подразделения / должности                | расписанию             | численность            |                         |
| 119_        | Итог                                                  | 26                     | 21                     |                         |
| [] [ 년      | Должность государственной гражданской службы          | 24                     | 19                     |                         |
| 별           | Финансовый отдел                                      | 6                      | 5                      |                         |
| <u>+</u>    | Организационно-правовой отдел                         | 3                      | 2                      |                         |
|             | Юридический отдел                                     | 7                      | 7                      |                         |
| 早           | Общий отдел                                           | 3                      | 1                      | e                       |
|             | Главный специалист-эксперт                            | 1                      |                        |                         |
|             | Начальник отдела                                      | 1                      |                        |                         |
|             | Ведущий специалист                                    | 1                      | 1                      |                         |
|             | Валуева Светлана Дмитриевна                           | Кадровое перемещение   | е УГГ00000003 от 12.07 |                         |
| E           | Руководство                                           | 2                      | 2                      |                         |
| [ 🛨         | Отдел №1                                              | 3                      | 2                      |                         |
|             | Государственная должность                             | 1                      | 1                      |                         |
|             | Руководство                                           | 1                      | 1                      |                         |
|             | Не является должностью государственной службы         | 1                      | 1                      |                         |
|             | Общий отдел                                           | 1                      | 1                      |                         |
|             |                                                       |                        |                        |                         |
|             |                                                       |                        |                        |                         |
|             |                                                       |                        |                        |                         |
|             |                                                       |                        |                        |                         |
|             |                                                       |                        |                        |                         |
|             |                                                       |                        |                        | *                       |
|             | ·                                                     |                        |                        |                         |
|             |                                                       |                        |                        |                         |
|             |                                                       |                        |                        |                         |

Рисунок 11. Закладка «Фактическая численность» отчета 1-Т (ГМС)

| 🖣 Отчет ЦИТ    | Г Форма № 1-Т (ГМС)                               |                        |                      | _ 🗆 ×                 |
|----------------|---------------------------------------------------|------------------------|----------------------|-----------------------|
| Сформиров      | затъ Экспорт в файл MS Excel  🛃 💈 💈               |                        |                      |                       |
| Период с: 01.0 | 1.2011 🗐 по 30.06.2011 🗐 Учреждение: Упр          | авление государственно | ой правовой службы   | Q. Показать Ф.Ч.      |
| Ответственный  |                                                   |                        |                      | КО Показать Ср. спис. |
| -              |                                                   |                        |                      |                       |
| Титульный ли   | ст Расчет Фактическая численность Среднесписочная | численность            |                      |                       |
|                |                                                   |                        |                      |                       |
|                |                                                   |                        |                      |                       |
|                |                                                   |                        |                      |                       |
|                |                                                   | Есинин по истатиоми    | Фактинаская          |                       |
|                | Наименование подразделения / должности            | расписанию             | численность          |                       |
| E I            | Итог                                              | 26                     | 21                   |                       |
| ITe            | Должность государственной гражданской службы      | 24                     | 19                   |                       |
| Ð              | Финансовый отдел                                  | 6                      | 5                    |                       |
| (E)            | Организационно-правовой отдел                     | 3                      | 2                    |                       |
| •              | Юридический отдел                                 | 7                      | 7                    |                       |
|                | Общий отдел                                       | 3                      | 1                    | e                     |
|                | Главный специалист-эксперт                        | 1                      |                      |                       |
|                | Начальник отдела                                  | 1                      |                      |                       |
|                | Ведущий специалист                                | 1                      | 1                    |                       |
|                | Валуева Светлана Дмитриевна                       | Кадровое перемещени    | е УГГООООООЗ от 12.0 |                       |
| Œ              | Руководство                                       | 2                      | 2                    |                       |
| L 🕀            | Отдел №1                                          | 3                      | 2                    |                       |
| 9              | Государственная должность                         | 1                      | 1                    |                       |
| L 🕀            | Руководство                                       | 1                      | 1                    |                       |
| E E            | Не является должностью государственной службы     | 1                      | 1                    |                       |
|                | Общий отдел                                       | 1                      | 1                    |                       |
|                |                                                   |                        |                      |                       |
|                |                                                   |                        |                      |                       |
|                |                                                   |                        |                      |                       |
|                |                                                   |                        |                      |                       |
|                |                                                   |                        |                      | -                     |
|                |                                                   |                        |                      |                       |
| -              |                                                   |                        |                      | P                     |

Рисунок 12. Закладка «Среднесписочная численность» отчета 1-Т (ГМС)